#### Introduction

Connect Microsoft Teams to Splose to automatically integrate Microsoft Teams Meetings for Telehealth appointments.

This guide will cover:

- Connecting Microsoft Teams
- Adding Microsoft Teams meeting links through confirmation and remindersa
- Creating Microsoft Teams links for appointments

#### How to connect Microsoft Teams

Go to My Account, Integrations and click Connect under Microsoft Teams.

| Dashboard                      | Calendar                                              | Clients                                                          | Contacts                                                               | Waitlist                                                    | Invoices                                                     | Payments                               | Reports                          | More | 99+<br>I <sub>U</sub> I | 28 | 礅 | ? | 8 |
|--------------------------------|-------------------------------------------------------|------------------------------------------------------------------|------------------------------------------------------------------------|-------------------------------------------------------------|--------------------------------------------------------------|----------------------------------------|----------------------------------|------|-------------------------|----|---|---|---|
| Details                        | Availability                                          | Body cha                                                         | rt templates                                                           | Integratio                                                  | ons Login                                                    | history                                | Account security                 | 1    |                         |    |   |   |   |
| Google                         | Calendar                                              |                                                                  |                                                                        |                                                             |                                                              |                                        |                                  |      |                         |    |   |   |   |
| 31                             | Sync your a<br>Splose. Onl<br>marked as l             | appointmen<br>line booking<br>busy.                              | ts to Google Ca<br>I times will be u                                   | alendar and<br>unavailable f                                | see your Goo<br>or any Googl                                 | gle events in<br>e events              | Connec                           | t    |                         |    |   |   |   |
| Google                         | Meet                                                  |                                                                  |                                                                        |                                                             |                                                              |                                        |                                  |      |                         |    |   |   |   |
|                                | Add Goog                                              | gle Meet me                                                      | eetings from yc                                                        | our calendar                                                | and automat                                                  | ically send to                         | clients.                         |      |                         |    |   |   |   |
| Connec                         | t Google Caler                                        | ndar to enak                                                     | ble Google Mee                                                         | et                                                          |                                                              |                                        |                                  |      |                         |    |   |   |   |
| Microso                        | Microsoft Connect to Microsoft                        | New<br>Teams is the<br>meetings, a<br>o your Micro<br>Teams meet | e ultimate vide<br>and share note<br>isoft account t<br>ings for sched | o conferenci<br>s and attach<br>o automatica<br>uled appoin | ing app that a<br>iments with c<br>ally create an<br>tments. | illows you to<br>lients.<br>d attach   | Connec                           |      |                         |    |   |   |   |
| Calenda                        | ar feed New                                           |                                                                  |                                                                        |                                                             |                                                              |                                        |                                  |      |                         |    |   |   |   |
| Sync your<br>Calendar a        | Splose calenda<br>nd Apple Caler                      | ar to externa<br>ndar.                                           | al calendars su                                                        | ch as Googl                                                 | e Calendar, C                                                | outlook                                | Disabl                           | е    |                         |    |   |   |   |
| Keep yo<br>calenda<br>the link | our calendar fe<br>ar feed can see<br>previously, sin | ed private a<br>your Splos<br>nply disable                       | nd don't share<br>e appointment<br>the calendar f                      | e it with anyc<br>s, support a<br>feed and ger              | one else. Anyo<br>ctivities and<br>nerate a new              | one who has<br>busy times. If<br>link. | access to your<br>you have share | d    |                         |    |   |   |   |
| https://r                      | ainbow-speec                                          | h.splose.co                                                      | om/api/calenda                                                         | ar?token=5a                                                 | aeq561a-772                                                  | a-4d05-8f84                            | 4-e204d                          | J    |                         |    |   |   |   |
|                                |                                                       |                                                                  |                                                                        |                                                             |                                                              |                                        |                                  |      |                         |    |   |   |   |

Sign in with your Microsoft account.

| Microsoft Pick an account                  |  |
|--------------------------------------------|--|
| emma.smith@rainbowspeech.com     Signed in |  |
|                                            |  |

You will then be redirected ack to Splose. Microsoft Teams will be automatically connected!

#### Microsoft Teams New

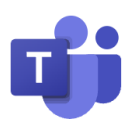

Microsoft Teams is the ultimate video conferencing app that allows you to chat, have meetings, and share notes and attachments with clients. Connect to your Microsoft account to automatically create and attach Microsoft Teams meetings for scheduled appointments.

Disable

# Add Microsoft Teams meetings through confirmations and reminders

Go to Settings, Appointment templates. We recommend duplicating your existing Appointment confirmation and Reminder and renaming it to Confirmation (Microsoft Teams) and Reminder (Microsoft Teams), so that you don't need to write your templates from scratch.

| Dashboard     | Calendar | Clients  | Contacts                  | Waitlist | Invoices   | Payments | Reports | More  | 99+<br>L           |                                 | 礅                 | ?      | 8 |
|---------------|----------|----------|---------------------------|----------|------------|----------|---------|-------|--------------------|---------------------------------|-------------------|--------|---|
| Workspace     |          | Ap       | pointment                 | template | es         |          |         |       |                    | + N                             | ew ter            | nplate | • |
| Business sett | ings     |          |                           | _        |            |          |         |       |                    |                                 |                   |        |   |
| Integrations  |          | N        | ame                       | Туј      | be         | SMS      |         | Email | Last modi          | fied                            | A                 | ctions |   |
| Locations     |          | Ap       | opointment<br>onfirmation | Co       | nfirmation | On       |         | On    | 4:06 pm, 7<br>2022 | 2 May                           |                   |        |   |
| Users         |          | 1.7      |                           |          |            |          |         |       |                    | 🖉 Edi                           | it                |        |   |
| Permissions a | & Roles  | Aı<br>re | opointment<br>scheduled   | Re       | schedule   | Off      |         | Off   | 10:37 am<br>2022   | <ul><li>Du</li><li>Ch</li></ul> | plicate<br>ange l | oq     |   |
| Subscription  |          | A        | opointment                | Ca       | ncellation | Off      |         | Off   | 11:39 pm           | Ū De                            | lete              | Ū      |   |
| SMS settings  |          | Ca       | incellation               |          |            |          |         |       | 2022               |                                 |                   |        |   |

Update the content of your templates and make sure to add the Microsoft Teams link placeholder code under the Appointment button.

| Template type*                                    |                                                   |                                                                                                    |                |        |  |  |
|---------------------------------------------------|---------------------------------------------------|----------------------------------------------------------------------------------------------------|----------------|--------|--|--|
| Confirmation                                      | Reschedule Cancell                                | ation                                                                                                    | Reminder       |        |  |  |
| Template title*                                   |                                                   |                                                                                                    |                |        |  |  |
| Confirmation (                                    | Microsoft Teams)                                  |                                                                                                    |                |        |  |  |
| SMS On                                            |                                                   |                                                                                                    |                |        |  |  |
| Patient v                                         | Appointment V Business                            | ; ~                                                                                                    | Practitioner 🗸 | Form V |  |  |
| {form_Intake 1<br>{practitioner_<br>confirmed. Jo | End time AM/PM<br>Service title<br>Note           | <pre>Jame}, your appointment with me} for {appointment_date} at} has been intment_microsoftTeamsLink}</pre> |                |        |  |  |
| Preview SMS                                       | Travel address<br>Google Meet link                |                                                                                                    |                |        |  |  |
| Email 🧿                                           | Zoom meeting ID<br>Zoom meeting password          |                                                                                                    |                |        |  |  |
| Subject<br>Appointment                            | Zoom meeting link<br>Microsoft Teams meeting link |                                                                                                    |                |        |  |  |
|                                                   |                                                   |                                                                                                    |                |        |  |  |

Repeat for the Email content.

| 40,000                                    |                                                                                                    |
|-------------------------------------------|----------------------------------------------------------------------------------------------------|
| Appointme                                 | ent with {business_name}                                                                                                    |
| Patient 🗸                                 | Appointment v Business v Practitioner v Form v                                                                                                    |
| B i                                       |                                                                                                    |
| Dear {pat                                 | tient_firstName},                                                                                                    |
| Your {app                                 | pointment_serviceTitle} appointment with {practitioner_fullNameWithTitle} for<br>nent_date} at {appointment_startTime} {patient_timezone} has been confirmed. |
| {appointin                                |                                                                                                    |
| Join v                                    | via Teams                                                                                                    |
| Join v<br>Teams m                         | via Teams<br>eeting link: {appointment_microsoftTeamsLink}                                                                                                    |
| <b>Join v</b><br>Teams m<br>Regards,      | via Teams<br>eeting link: {appointment_microsoftTeamsLink}                                                                                                    |
| Join V<br>Teams m<br>Regards,<br>{busines | via Teams<br>eeting link: {appointment_microsoftTeamsLink}<br>is_name}                                                                                        |

Preview email

Repeat this process for your reminder template.

#### Set up your services

Go to Settings, services, and create/edit your Telehealth service(s). Under Telehealth, click Create meeting with Microsoft Teams.

| Telehealth                              |
|-----------------------------------------|
| Create meeting with Zoom                |
| Create meeting with Google Meet New     |
| Create meeting with Microsoft Teams New |

Scroll to Appointment notifications and select the Microsoft Teams confirmation and reminder templates.

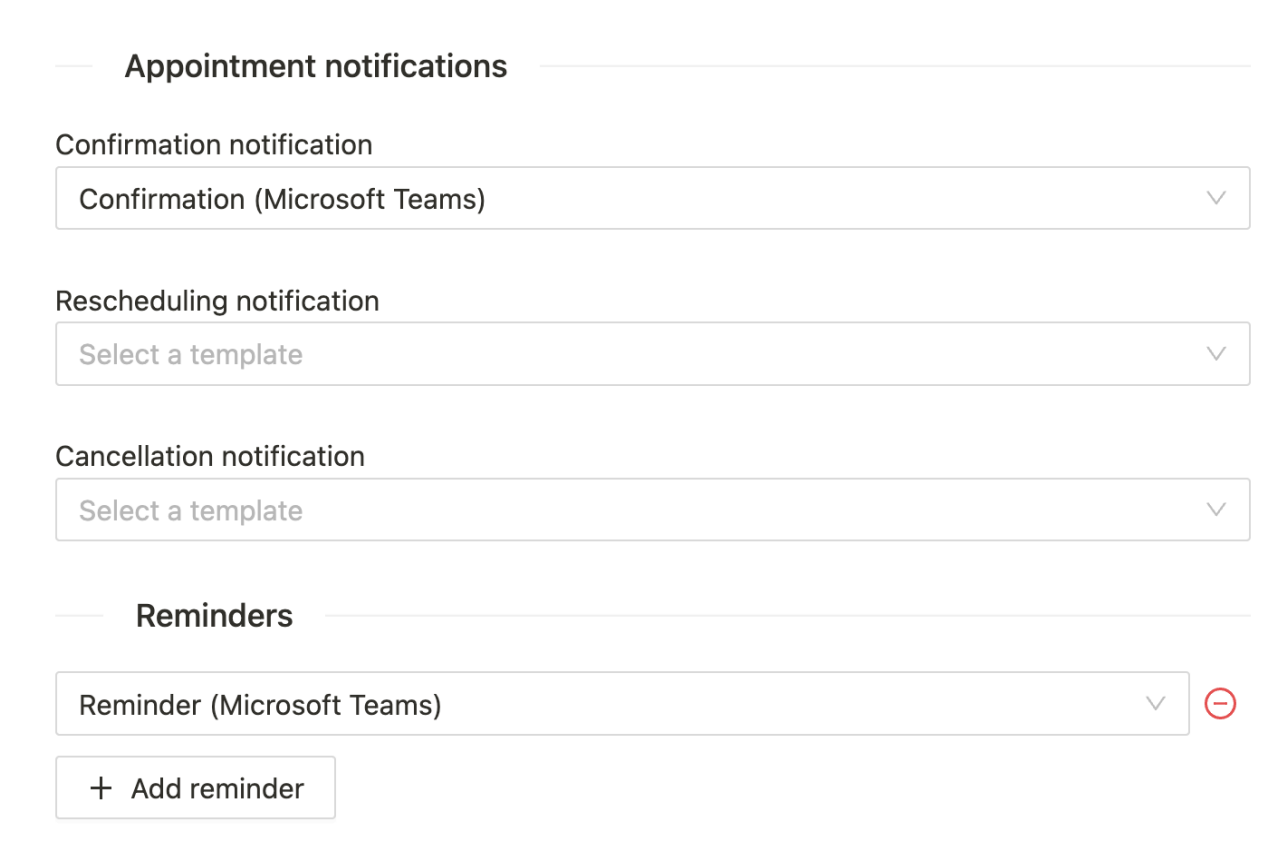

#### Creating Microsoft Teams meeting links

When you create an appointment from the calendar or a client creates a Telehealth appointment online, a Microsoft Teams meeting link will be created and sent to the client through your confirmations and reminders.

| Dashboar  | d Calendar Clients | Contacts Waitlist | Invoices Payments                  | Reports | NDIS Telehealth Therapy Session (Speech $X$ Pathology) |
|-----------|--------------------|-------------------|------------------------------------|---------|--------------------------------------------------------|
| Today     | < > Feb 2023       | ♀ 唸 ▶ ≋ Ō         |                                    | 0       | Emma Smith at Dainhau Chaoch                           |
|           | Mon                | Tue               | Wed                                | Т       |                                                        |
| GMT+10:30 | 27                 | 28                | 1                                  | 0       | 9.00 am, 1 Mar 2023 for 30 minutes                     |
|           |                    | 20                |                                    | ×       | Lesley Harper                                          |
|           |                    |                   |                                    |         | Iharper@gmail.com                                      |
|           |                    |                   |                                    |         | Arrived V                                              |
|           |                    |                   |                                    | P       | untake form Incomplete                                 |
|           |                    |                   |                                    |         | Start Microsoft Teams meeting                          |
| 8 AM      |                    |                   |                                    |         | Add Invoice                                            |
|           |                    |                   |                                    | Ő       | Ada progress note                                      |
|           |                    |                   |                                    | Ľ       | Note ⑦                                                 |
|           |                    |                   |                                    |         |                                                        |
|           |                    |                   |                                    |         |                                                        |
| 9 AM      |                    |                   | Lesley Harper                      |         |                                                        |
|           |                    |                   | 9:00 am<br>NDIS Telehealth Therapy |         |                                                        |
|           |                    |                   | Session                            |         |                                                        |
|           |                    |                   |                                    |         | Book another Edit Archive                              |
|           |                    |                   |                                    | Vie     | ew change log                                          |

If you haven't set up automatic Microsoft Teams meetings in Service settings, you can create a Microsoft Teams Meeting from an existing appointment - just keep in mind you will need to send the Microsoft Teams meeting link to your clients manually.

| Today     | < > Feb 2023 | <b>3</b> ∀ ∅              | ?                                  | 0  | Emma Smith at Rainbow Speech        |                |
|-----------|--------------|---------------------------|------------------------------------|----|-------------------------------------|----------------|
|           | Mon          | Tue                       | Wed                                | () | 9:00 am, 28 Feb 2023 for 60 minutes |                |
| GMT+10:30 | 27           | 28                        | 1                                  | 8  | Cassie Jones                        |                |
|           |              |                           |                                    |    | No status $\vee$                    |                |
| 8 AM      |              |                           |                                    |    | Create Microsoft Teams meeting      |                |
|           |              |                           |                                    | P  | Add Invoice                         |                |
|           |              |                           |                                    | ð  | Add progress note                   |                |
|           |              |                           |                                    | Ľ  | Note 🕐                              |                |
| 0.444     |              |                           |                                    |    |                                     |                |
| 9 AM      |              | Cassie Jones<br>9:00 am   | Lesley Harper 📫<br>9:00 am         |    |                                     |                |
|           |              | Speech Therapy Assessment | NDIS Telehealth Therapy<br>Session |    |                                     |                |
|           |              |                           |                                    | Su | pport Items                         | + Support item |
|           |              |                           |                                    |    |                                     |                |
| 10 AM     |              |                           |                                    |    |                                     |                |
|           |              |                           |                                    |    |                                     |                |
|           |              |                           |                                    |    |                                     |                |
|           |              |                           |                                    |    | Book another Edit Archive           |                |
|           |              |                           |                                    |    |                                     |                |

Open up Microsoft Teams to see your Splose Telehealth appointments.

|                       | Micr | osoft Teams         | Q Search               |                        |                          |                                                            | 📭                   |
|-----------------------|------|---------------------|------------------------|------------------------|--------------------------|------------------------------------------------------------|---------------------|
| Q.<br>Activity        | ::   | Calendar            |                        |                        | # Join with an ID        | D Meet now                                                 | + New meeting       |
| (=)<br>Chat           | ŧ    | Today < > Febru     | uary 2023 - March 2023 | ~                      |                          |                                                            | 🖻 Work week 🗸       |
| <b>ເ</b> ຕິງ<br>Teams |      | <b>27</b><br>Monday | 28<br>Tuesday          | <b>O1</b><br>Wednesday | 02<br>Thursd             | ау                                                         | <b>03</b><br>Friday |
| Calendar              | 07   |                     |                        |                        | My cal                   | endar                                                      | 27                  |
| Files                 | 08   |                     |                        |                        | NDIS<br>(Spec<br>1 Mar ( | <b>Telehealth Ther<br/>ech Pathology)</b><br>09:00 - 09:00 | apy Session         |
| Apps                  | 09   |                     |                        | NDIS Telehea           | Ith Therapy J            | oin Edit                                                   |                     |
| 1,995                 | 10   |                     |                        |                        | € h                      | ttps://teams.microsoff                                     | com/l/meetu         |
| ?<br>Help             | 11   |                     |                        |                        | e e                      | Emma Smith<br><sup>Organiser</sup>                         |                     |
| $\overline{1}$        |      |                     |                        |                        |                          |                                                            |                     |